# **IPay Registration Procedure Specifics**

### To log on to IPay statements for the first time, you will need to have the following information: Registration pass code - (asm-ipay)

Open your browser and type <a href="https://paystatements.adp.com">https://paystatements.adp.com</a>

Or use the link from ASM Connects > System Links > IPay Statements

*Note: Pop-up blockers may interfere with some of the features in the IPay site. It is recommended that you turn off popup blockers when using this site.* 

#### 1. Go to the IPay statements page and click on Register now.

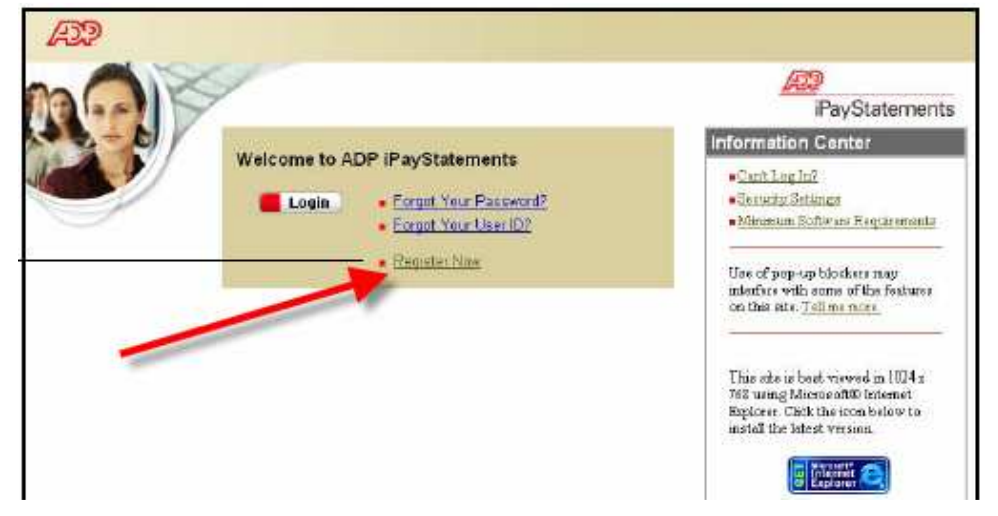

#### 2. Click on Register now again.

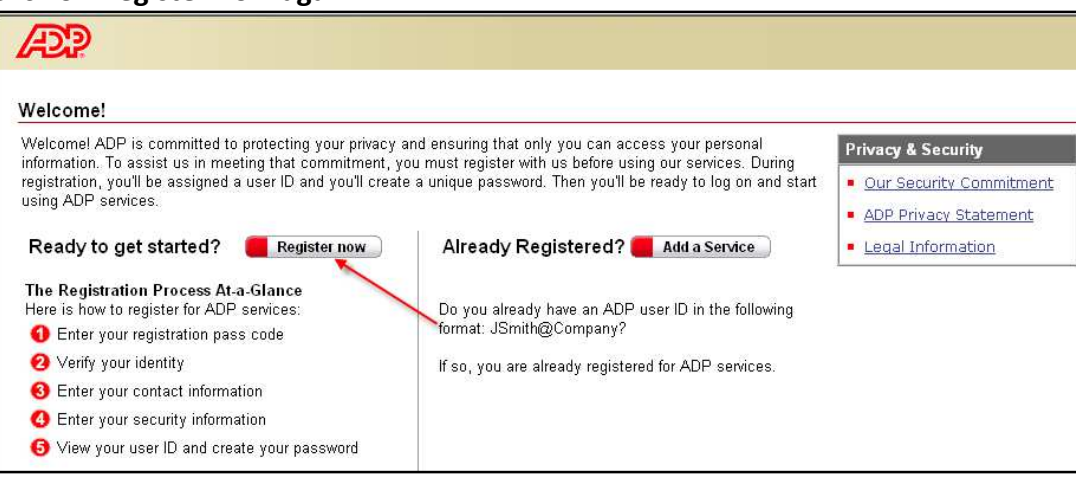

3. Enter Company Self Service Registration Pass Code (asm-ipay). Then click next.

| legister for ADP Servic                                                       | IRS<br>matter to constantion ADD measurem                                                                                                    |
|-------------------------------------------------------------------------------|----------------------------------------------------------------------------------------------------|
| leape price ore knowing new                                                   | Instant to registed at ALP - detaces.                                                                                                    |
| Step 1 of 6                                                                   |                                                                                                    |
| 1. Enter Your Registration<br>Pass Code                                       | Enter Your Registration Pass Code<br>Your employer provided you with a registration pass code when they instructed you to register online for ADP services. If you don't know |
| 2. Verity Your Identity                                                       | what your pass code is, contact your administrator for assistance.                                                                                                    |
| 3. Enter Your Contact<br>Information<br>4. Enter Your Security<br>Information | Note: The pass code is not case-sensitive.                                                                                                    |
| 9. Continuation                                                               | -Registration Pass Code + (Example Gence 1234abc) asm-ipay                                                                                                    |

## 4. Verify your Identity. Enter your name, social security number. Then click next.

| ADP .                                                                                                    |                                                                                                    |                                                                                         |                                                                                       |                                         |
|----------------------------------------------------------------------------------------------------|----------------------------------------------------------------------------------------------------|-----------------------------------------------------------------------------------------|---------------------------------------------------------------------------------------|-----------------------------------------|
| Register for ADP Servi                                                                                                    | ices                                                                                                    |                                                                                         |                                                                                       |                                         |
| Please enter the following info                                                                                                    | ormation to register for ADP servic                                                                                                    | ces.                                                                                    |                                                                                       |                                         |
| Step 2 of 6                                                                                                    |                                                                                                    |                                                                                         |                                                                                       |                                         |
| 1 Enter Your Registration                                                                                                    | Verify Your Identity                                                                                                    |                                                                                         |                                                                                       |                                         |
| Pass Code 2. Verify Your Identity                                                                                                    | ADP is committed to protectin<br>claim to be. Then we can provi                                                                                                    | g your privacy and ensuring that only you<br>ide you with the appropriate online access | can access your data. We ask for some personal information so we can to ADP services. | confirm that you are the individual you |
| 3: Enter Your Contact<br>Information<br>4: Enter Your Security<br>Information<br>5: View Your User ID &<br>Create Your Password<br>6: Confirmation | I want to verify my identity using my: Social Security Number (SSN)<br>Your SSN is used during the account creation process, it is not used for any other purpose.<br>► Required |                                                                                         |                                                                                       |                                         |
|                                                                                                    | First Name:                                                                                                    | •                                                                                       | (Your legal first name; do not enter a nickname.)                                     |                                         |
|                                                                                                    | Middle Initial:                                                                                                    |                                                                                         |                                                                                       |                                         |
|                                                                                                    | Last Name:                                                                                                    | •                                                                                       | (Apostrophes and hyphens are allowed.)                                                |                                         |
|                                                                                                    | SSN:                                                                                                    | • (Al                                                                                   | I nine digits in any format)                                                          |                                         |
|                                                                                                    | Confirm SSN:                                                                                                    | • (A)                                                                                   | I nine digits in any format)                                                          |                                         |
|                                                                                                    | Next Cance                                                                                                    | el                                                                                      |                                                                                       |                                         |

#### 5. Entering your Contact information

| Æ                                                                                                    |                                                                                                    |                 |                                                                        |                   |
|----------------------------------------------------------------------------------------------------|----------------------------------------------------------------------------------------------------|-----------------|------------------------------------------------------------------------|-------------------|
| Register for ADP Servio                                                                                    | ces                                                                                                    |                 |                                                                        |                   |
| Please enter the following info                                                                            | rmation to register for ADP service                                                                                                    | es.             |                                                                        |                   |
| Step 3 of 6                                                                                                |                                                                                                    |                 |                                                                        |                   |
| 1 Enter Your Registration                                                                                  | Enter Your Contact Information                                                                                                    |                 |                                                                        |                   |
| Pass Code<br>2. Verify Your Identity                                                                       | Your e-mail address is only used for notifications. If necessary, you can change this information later.<br>If you want to change your first or last name, please contact your administrator. |                 |                                                                        |                   |
| 3. Enter Your Contact<br>Information                                                                       | Required                                                                                                    |                 |                                                                        |                   |
| 4. Enter Your Security<br>Information<br>5. View Your User ID &<br>Create Your Password<br>6. Confirmation | First Name:<br>Middle Initial:                                                                                                    | Your First Name |                                                                        |                   |
|                                                                                                    | Last Name:                                                                                                    | Your Last Name  |                                                                        |                   |
|                                                                                                    | Business/Personal E-Mail:                                                                                                    | •               | (This e-mail address is only used for notifications.)                  |                   |
|                                                                                                    | Confirm E-Mail:                                                                                                    | •               |                                                                        |                   |
|                                                                                                    | Phone:                                                                                                    |                 | (Area code and number in any format. Use "Ext. " to indicate extension | , if applicable.) |
|                                                                                                    | Next                                                                                                    | Cancel          |                                                                        |                   |

6. Enter the following personal information and then click next.

| Æ                                                                                                    |                                                                                                    |
|----------------------------------------------------------------------------------------------------|----------------------------------------------------------------------------------------------------|
| Register for ADP Servi                                                                                                    | ces                                                                                                    |
| Please enter the following info                                                                                                    | rmation to register for ADP services.                                                                                                    |
| Step 4 of 6                                                                                                    |                                                                                                    |
| 1. Enter Your Registration     Pass Code     2. Verify Your Identity     3. Enter Your Contact     Information     4. Enter Your Security     Information     5. View Your User ID &     Create Your Password     6. Confirmation | Enter Your Security Information                                                                                                    |
|                                                                                                    | For security reasons, you must select two different security questions and provide their answers. If you forget your logon information, you will be asked to anso<br>to verify your identity. |
|                                                                                                    | Important: Be sure to choose answers you can remember.<br>▶ = Required                                                                                                    |
|                                                                                                    | City/Town of Birth:                                                                                                    |
|                                                                                                    | Select a question from the list and enter your answer.                                                                                                    |
|                                                                                                    | Security Question 1:                                                                                                    |
|                                                                                                    | Answer 1:                                                                                                    |
|                                                                                                    | Select a different question from the list and enter your answer.                                                                                                    |
|                                                                                                    | Security Question 2:                                                                                                    |
|                                                                                                    | Answer 2:                                                                                                    |
|                                                                                                    | Next Cancel                                                                                                    |

**NOTE:** Answers to security questions must be at least 6 characters in length. Security answers are not case sensitive.

7. View your User ID and create your password, then click Submit.

| Æ                                                             |                                                                                                    |
|---------------------------------------------------------------|----------------------------------------------------------------------------------------------------|
| Register for ADP Serv                                         | ices                                                                                                    |
| Please enter the following inf                                | armation to register for ADP services.                                                                                                    |
| Step 5 of 6                                                   |                                                                                                    |
| 1 Enter Your Registration                                     | View Your ADP Services User ID                                                                                                    |
| Pass Code<br>2. Verify Your Identity<br>3. Enter Your Contact | Your user ID is provided below. You'll use this ID and password to log on to ADP services. A confirmation e-mail containing your user ID will be sent to the addre<br>Note: Your user ID is not case-sensitive. |
| Information<br>4. Enter Your Security<br>Information          | User ID: finame@ism.                                                                                                    |
| 5. View Your User ID &<br>Create Your Password                | Create Your ADD Services Password                                                                                                    |
| 6. Confirmation                                               | Password is case sensitive.<br>Note: Your password is case sensitive.<br>> = Required                                                                                                    |
|                                                               | Create Password: (Example: Password01)<br>Confirm Password:                                                                                                    |
|                                                               | Submit Cancel                                                                                                    |

8. Once you have completed the registration you will see this page.

| Incar                                                                                                    |                                                                                                    |
|----------------------------------------------------------------------------------------------------|----------------------------------------------------------------------------------------------------|
| Register for ADP Servic                                                                                                    | es                                                                                                    |
| lease order the following enform                                                                                                    | nation to register for ADP services.                                                                                                    |
| Step 6 of 6                                                                                                    |                                                                                                    |
| 1. Ener Your Regulatation<br>Paos Code<br>2. Varity Your Stockty<br>3. Ener Your Confect<br>Information<br>4. Ener Your Security<br>Information<br>5. Mark Your Unar Is & Circuite<br>Your Plagments<br>6. Confirmation | Thank you for registrange<br>You can now log on to, and start using your ADP services.<br>Note: An e-mail containing your User ID has been sent to the address you privided.<br>Add ADP Services.                                                                                                    |
|                                                                                                    | The following additional ADP services are available to you. To associate another service with your user account, click Add<br>* ADP Service<br>Add Another Service<br>Log On to an ADP Service                                                                                                    |
|                                                                                                    | The following ADP services are currently available to you. Select a service and click Log On. If you want to log on later, click<br>Close.<br>The following ADP Service of the service of the service and click Log On. If you want to log on later, click service of the service of the |
|                                                                                                    | Leg On Chee                                                                                                    |

**To start using iPayStatements, click on Login. This will redirect you to the Login page.** *You will receive an e-mail confirming your enrollment.* 

| Click on login, provide your user name and password to access iPayStatements (Remember your use | r |
|-------------------------------------------------------------------------------------------------|---|
| name and password are case sensitive).                                                          |   |

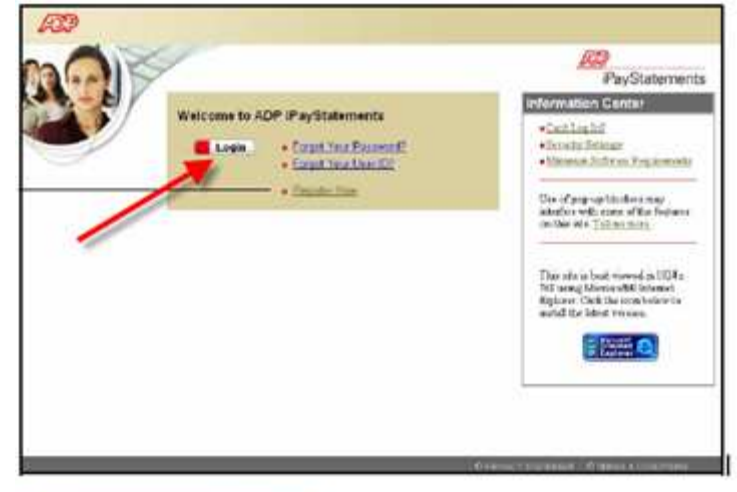

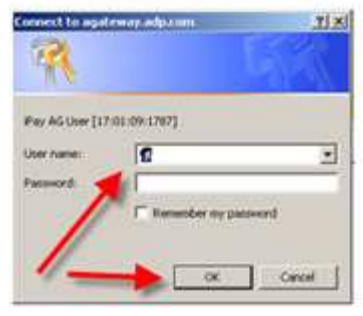